# Migrated Course in Canvas To Fall Course

Here is how your courses will appear in Canvas. Fall 202410 and 202510 Term will be shown as "Unpublished." Once Published they will be listed as JSCC Fall 2024. **Note:** Migrated Course can be identified by the Red ACCS Seal in the Course Card. The JSCC Fall 2024 course can be identified by the Jefferson State Purple course card.

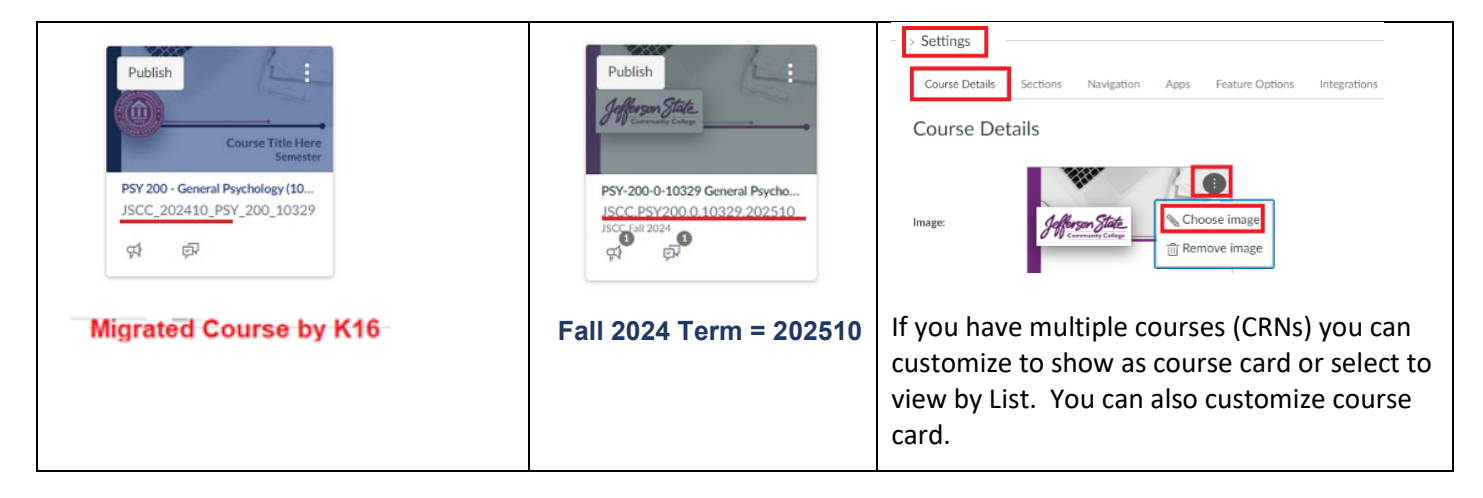

**Note:** Fall 2023 is designated by the 202410 term category and Fall 2024 is designated by the 202510 term category.

**Helpful Hint:** Go to Dashboard – Select All Courses – Migrated Courses (now in Canvas) will be listed as "Past Enrollment." You are unable to select as "Favorite." You can only select "Favorites" for your JSCC Fall 2024 located under "Future Enrollments."

| CD<br>Dashboard |             | Past Enrollments                                                                                                 | Future Enrollments |
|-----------------|-------------|----------------------------------------------------------------------------------------------------|--------------------|
| Courses         | Courses     | Favorite 🗢 Course 🗢                                                                                              | Favorite           |
|                 | All Courses | MLT 151S - MLT Clinical Chemistry (12098)<br>Sannot be added to the courses menu unless the<br>course is active. | ★ ■ MLT-100S-0-1   |

| IMPORTANT: If you select Favorites for Future        | Dashboard                                     |
|------------------------------------------------------|-----------------------------------------------|
| Enrollments – it will only show those selected – the | Published Courses (0)                         |
| Unpublished Migrated Courses will not be visible.    | No courses to display                         |
|                                                      | Unpublished Courses (1)  telected as favorite |
|                                                      | Publish                                       |
|                                                      | JSCC 111515.0.12098.2025<br>91 00             |

| Option 1 – Copy "Course           |                                                                                                    |                                           |               |                          |
|-----------------------------------|----------------------------------------------------------------------------------------------------|-------------------------------------------|---------------|--------------------------|
| Materials" module <b>from</b>     | ii * Course Materials                                                                                                    |                                           | Ø▼ + :        |                          |
| Migrated Canvas Course            | II Module 1 Canvas                                                                                                    |                                           | Edit          | Copy Io ×                |
| INTERCET CALVAS COULSE.           | E Canvas Practice Module 1: Overview                                                                                                    |                                           | Move Contents | Select a Course          |
| INPORTANT: Migrated Course        | Canvas Practice Discussion_Introductions                                                                                                    |                                           | Delete        | Begin typing to search 🗸 |
| will show all content from Bb     | Eanvas Practice Assignment                                                                                                    |                                           | 🖽 Сору То     | Cancel Com               |
| under "Course Materials"          | Canvas Practice Module 1 Quiz                                                                                                    |                                           |               | i Copy                   |
| module. Make sure to remove       | Ganvas Practice Module 2 Quiz                                                                                                    |                                           |               |                          |
| any Publisher, YuJa, LTI links    | Canvas Practice Survey                                                                                                    |                                           | •             |                          |
| before you copy.                  | II P Create Question Group Exam                                                                                                    |                                           | <b>o</b> :    |                          |
|                                   | ii Chapter 1                                                                                                    |                                           | ⊘ :           |                          |
| From Migrated Capitas Course      | II E Helpful Resources for Citing Work                                                                                                    |                                           | ⊘ :           |                          |
| FIOIT Wigrated Carlvas Course –   | Basics of APA                                                                                                    |                                           | 🔿 🧿 E         |                          |
| select copy to (will copy all     | Scholarly_Journals_vs_Popular_Magazines                                                                                                    |                                           |               |                          |
| items). Select Course (i.e. Fall  | 0 pts                                                                                                    |                                           | 0 :           |                          |
| 202510) and copy.                 |                                                                                                    |                                           |               |                          |
| Note: The module will copy to     |                                                                                                    |                                           |               |                          |
| the bottom of the page under      |                                                                                                    |                                           |               |                          |
| Modules.                          |                                                                                                    |                                           |               |                          |
|                                   |                                                                                                    |                                           |               |                          |
| Option 2 – Copy from one          |                                                                                                    | Course Status                             |               |                          |
| Canvas course to another          |                                                                                                    | S Unpublished                             |               |                          |
|                                   |                                                                                                    |                                           |               |                          |
| ta Fall Carries Course, 202540    |                                                                                                    | Share to Commons                          |               |                          |
| to Fall Canvas Course – 202510.   |                                                                                                    | d. Come Carlotter                         |               |                          |
| You will copy "into" Current      |                                                                                                    | Course Statistics                         |               |                          |
| Shell – which is your Fall        | =                                                                                                    | Course Calendar                           |               |                          |
| 202510. Go to Settings/Import     |                                                                                                    | A Conclude this Course                    |               |                          |
| Course Content.                   | Home                                                                                                    |                                           |               |                          |
|                                   |                                                                                                    | Copy this Course                          |               |                          |
| Make sure you have copied the     | Settings                                                                                                    |                                           |               |                          |
| exact title from the course (i.e. |                                                                                                    |                                           |               |                          |
| ISCC 202410 SPA 101 11507)        |                                                                                                    |                                           |               |                          |
| to enter in "search for course "  |                                                                                                    |                                           |               |                          |
| Linder Import Content Select      |                                                                                                    |                                           |               |                          |
| "Conversion Conversion Select     | Import Content                                                                                                    |                                           |               |                          |
| Copy a Canvas Course under        | Content Type Col                                                                                                    | py a Canvas Course 🛛 🗸 🗸                  |               |                          |
| the pull-down menu.               |                                                                                                    |                                           |               |                          |
|                                   | Search for a course JSC                                                                                                    | C_202410_SPA_101_11507                    |               |                          |
| Under "Search for a course"       | SPA                                                                                                    | 101 - Introductory Spanish I (11507)      |               |                          |
| paste the course title (make      | Content O A                                                                                                    | ult Term                                  |               |                          |
| sure it populates with "default"  | O Se                                                                                                    | elect specific content                    |               |                          |
| term).                            |                                                                                                    |                                           |               |                          |
|                                   | Options 🗌 Im                                                                                                    | nport existing quizzes as New Quizzes (?) |               |                          |
| Under Content – select "Specific  |                                                                                                    | djust events and due dates                |               |                          |
| Content" $-$ do not conv the      | land the second second s | aure content man that area                |               |                          |
| ontine course                     | overwrite any existin                                                                                                    | g content in the course.                  |               |                          |
|                                   |                                                                                                    |                                           |               |                          |
|                                   | Can                                                                                                    | Import                                    |               |                          |
| rou can select import existing    |                                                                                                    |                                           |               |                          |
| quizzes as New Quizzes but it     |                                                                                                    |                                           |               |                          |
| does not populate Item Banks.     |                                                                                                    |                                           |               |                          |
| Select Import.                    |                                                                                                    |                                           |               |                          |

| IMPORTANT: Do not copy<br>"START HERE" from previous<br>course and delete the "START<br>HERE" module in the Template.<br>This will break the button links<br>on the Home Page button.<br>The Participation Verification<br>Assignment is an Assignment –<br>if you use a Quiz – then delete<br>and re-add your Quiz. | III + Start Here     III Read the items in this module to begin.     III III Course Overview     III IIII Course Overview     III IIIIIIIIIIIIIIIIIIIIIIIIIIIIIIIII           |
|----------------------------------------------------------------------------------------------------|----------------------------------------------------------------------------------------------------|
| You may also delete the Q&A<br>Discussion if not planning to<br>use/facilitate.                                                                                                    | II       Help and Support         II       IP         Course Resources         II       IP         Technology Help                                                            |
| Add any additional information<br>under Course Resources and<br>Technology Help.                                                                                                    |                                                                                                    |
| Once export is completed –<br>select content under Current<br>Jobs/Course Copy.<br>You may select to copy one item                                                                                                    | Course Copy       SPA 101 - Introductory       Jul 10 at 2:18pm       Waiting for Selection       Select Content                                                              |
| at a time or select multiple<br>items - <b>do not select all.</b>                                                                                                    | Select the button to complete after selecting item(s).                                                                                                    |
| Example:<br>Participation Quiz<br>The imported Quiz will be<br>located under Quizzes and the<br>Assignment Index. You can then<br>add the Quiz and Instructions to<br>the Start Here Module.                                                                                                    | Participation Verification Quiz   Home   Quizzes   Participation Verification Quiz Closed Due Aug 25, 2023 at 11:59pm 5 pts   Image: Closed Due Aug 25, 2023 at 11:59pm 5 pts |

| Example:                        | Select Content                              |
|---------------------------------|---------------------------------------------|
| Materials                       | ි භූ Course Settings                        |
| Note: The migrated courses will | Syllabus Body                               |
| show Content Modules under      | $\downarrow \equiv f_{ch}^{O}$ Modules (16) |
| one heading – "Course           | Welcome to Spanish 101                      |
| iviaterials.                    | Syllabus                                    |
| They will be in the same order  | Course Schedule                             |
| as the migrated course and      | Course Materials                            |
| include any associated          |                                             |
| Ouizzes                         |                                             |
|                                 |                                             |
| You will need to move items     |                                             |
| into Template Modules or        |                                             |
| modules.                        |                                             |
|                                 |                                             |
| You may want to clean up        |                                             |
| migrated course modules         |                                             |
| before you copy.                |                                             |
| Make sure to review in student  |                                             |
| mode – you may need to re-link  |                                             |
| items.                          |                                             |
|                                 |                                             |

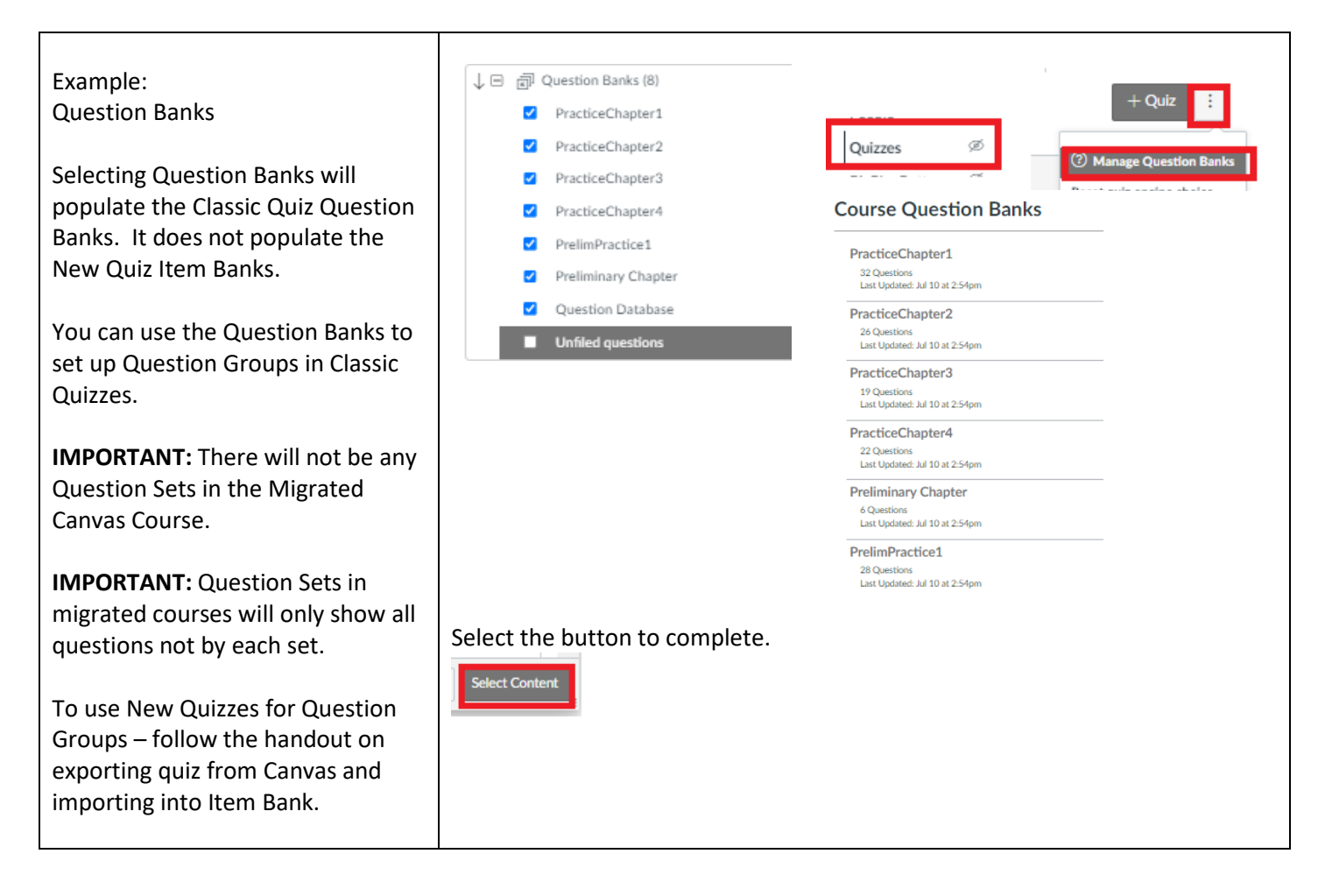